### Overview

This short guide will instruct you on how to install the NuVu Query Suite either onto the machine that is going to act as the NuVu Query Repository (ie: a SERVER install), or onto a client PC that will access the Repository on the server (ie: a CLIENT install). The NuVu Query Repository utilizes Firebird database technology to store the various queries, user settings and other information required by the NuVu Query Suite.

Only one machine should normally be configured to host the NuVu Query Repository database (NuVuQuery.fdb), although there is no harm in creating multiple Query Repository databases for different parts of your business. Remember though, each machine that hosts a Query Repository database MUST be licensed separately.

This guide is aimed towards the system administrator, or power user.

This guide covers the following steps that should be performed in the prescribed sequence:

#### 1. Downloading the NuVu Query installation program from the NuVu Website

#### 2. Installing the NuVu Query Suite

**IMPORTANT:** If you require a full SERVER install, please ensure that you have already downloaded and installed the Firebird Installation program. Both the Firebird Installation guide, and the Firebird Installation program exist under the 'Downloads' section on the <u>www.nuvusoftware.com</u> page.

#### 1. Downloading the NuVu Query installation program from the NuVu Website

- **a.** If you are reading this PDF document from the NuVu Website, you are already just a step away from downloading the NuVu Query installation program. If not, please invoke your favorite internet browser (FireFox, Mozilla, IE7 etc), and advise a URL of <a href="http://www.nuvusoftware.com">www.nuvusoftware.com</a>.
- **b.** Choose the 'NuVu Query V2.9 build y (yyyy.mm.dd)' link from the 'downloads' section on the displayed web page. The 'downloads' section is located on the left-hand side of the web page. The recommended download is shown in a bold font.
- **c.** When the Explorer dialog window comes up, choose to **SAVE** the nuvuquerysetup\_full\_yymmdd.exe file. You may have to advise the location into which to save this file (advise any valid folder on your machine). You should receive confirmation back from your browser once the file has been saved to your local disk.

#### 2. Installing the NuVu Query Suite

**a.** Use the Windows Explorer to locate the folder to which you saved the nuvuquerysetup\_full\_yymmdd.exe program (in step 1 above), and then simply double-click it to begin the installation process. The following wizard welcome screen will display:

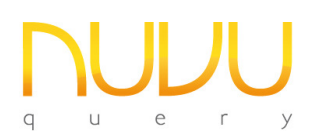

# NuVu Query Installation Guide Nuvu Query Suite – Version 2.9

| 🚰 Setup - Nu¥u Query |                                                                                  |
|----------------------|----------------------------------------------------------------------------------|
|                      | Welcome to the NuVu Query<br>Setup Wizard                                        |
|                      | This will install NuVu Query 2.9 26th August 2012 (Build 3) on<br>your computer. |
|                      | It is recommended that you close all other applications before<br>continuing.    |
| <b>B</b>             | Click Next to continue, or Cancel to exit Setup.                                 |
|                      | Next> Cancel                                                                     |

- b. Simply click the Next button to begin the installation, or alternatively click the Cancel button to abort the installation of the NuVu Query Suite.
- c. Assuming you clicked the **Next** button on the Welcome window, the following License screen will be displayed:

| 👘 Setup - Nu¥u Query                                                                                                    | _ 🗆 🗙    |
|----------------------------------------------------------------------------------------------------|----------|
| License Agreement<br>Please read the following important information before continuing.                                              | R        |
| Please read the following License Agreement. You must accept the terms of this<br>agreement before continuing with the installation. |          |
| NuVu Query Suite - Version 2.9 - License Agreemen                                                                                    | it 🛋     |
| By installing, copying, or using this software, the Licensee is accepting the terms of this license.                                 |          |
| 1. GRANT OF LICENSE.                                                                                                    |          |
| Upon payment of the appropriate license fee(s), the Licensee is granted                                                              | <b>_</b> |
| <ul> <li>I accept the agreement</li> <li>I do not accept the agreement</li> </ul>                                                    |          |
| < Back Next >                                                                                                    | Cancel   |

After carefully reading the License Agreement, ensure that you click the "I accept the agreement" radio button, then click the **Next** button. Alternatively click the **Cancel** button to abort the installation process.

**d.** The next screen that is displayed is the "information" screen that gives important information but normally only to users that are **UPGRADING** the NuVu Query Suite.

| 🖶 Setup - NuVu Query                                                                                                    | _ 🗆 🗙    |
|----------------------------------------------------------------------------------------------------|----------|
| Information<br>Please read the following important information before continuing.                                                                                                    | <b>R</b> |
| When you are ready to continue with Setup, click Next.                                                                                                    |          |
| NuVu Query V2.9 Server - Important information                                                                                                    |          |
| Introduction                                                                                                    |          |
| The NuVu Query Suite from versions V2.4 onwards, is a significan<br>enhancement over previous versions of the NuVu Query product.<br>Existing users of the NuVu Query product will have to change/add<br>few settings on their current installation to take advantage of the<br>new features within the suite. These will be described in the<br>sections below. | a<br>T   |
| < Back Next >                                                                                                    | Cancel   |

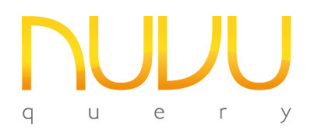

Read the information if you are performing an Upgrade, otherwise simply click the **Next** button.

**e.** The "Select Destination" window will now be displayed:

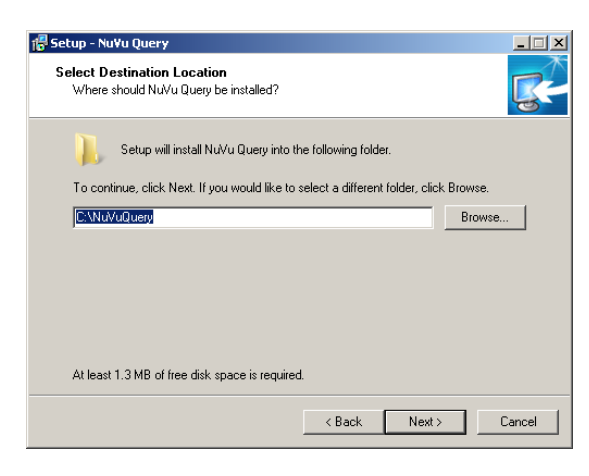

Unless you wish to install the NuVu Query Suite in a custom folder, just accept the standard installation folder "C:\NuVuQuery" and then click the **Next** button.

**f.** The "Select Components" window will now be displayed:

| 🚰 Setup - Nu¥u Query                                                                                                |                        |
|----------------------------------------------------------------------------------------------------|------------------------|
| Select Components<br>Which components should be installed?                                                          | <b>B</b>               |
| Select the components you want to install; clear the compone<br>install. Click Next when you are ready to continue. | nts you do not want to |
| <ul> <li>Server files (includes Client files)</li> </ul>                                                            | 108.7 MB               |
| O Client files                                                                                                    | 82.3 MB                |
| Uocuments and sample nes                                                                                            | U.0 MD                 |
| Current selection requires at least 110.7 MB of disk space.                                                         |                        |
| < Back                                                                                                    | Next > Cancel          |

As a default, the installation is set to perform a CLIENT based install, but if you wish to install the full SERVER install then select the **Server Files** radio button. Finally click the **Next** button to proceed to the next step.

g. The "Select Start Menu Folder" window will now be displayed:

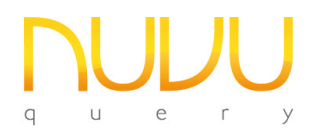

## **NuVu Query Installation Guide**

Nuvu Query Suite – Version 2.9

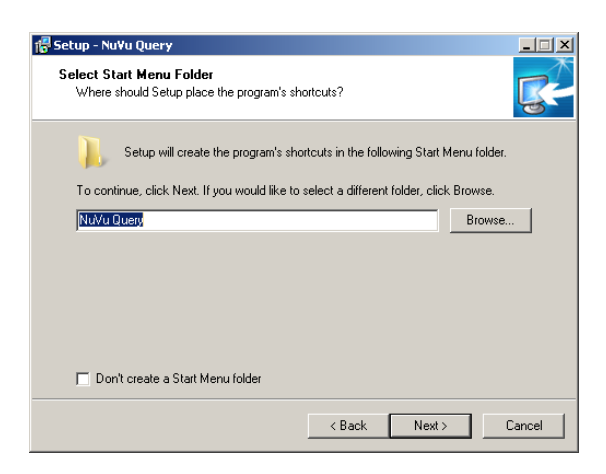

Again, unless you wish to create an alternate Startup Folder, leave the option set to "NuVu Query" and simply click the **Next** button. You may also tick the 'Don't create a Start Menu folder in order to bypass the creation of the NuVu Start Menu.

**h.** The "Ready to Install" window will now be displayed:

| <mark>1<sup>®</sup> Setup - NuVu Query<br/>Select Start Menu Folder<br/>Where should Setup place the program's shortcuts?</mark> |           |
|----------------------------------------------------------------------------------------------------|-----------|
| Setup will create the program's shortcuts in the following Start Men                                                             | u folder. |
| To continue, click Next. If you would like to select a different folder, click Bro                                               | owse.     |
| Nu/Yu Query                                                                                                    | Browse    |
| Don't create a Start Menu folder                                                                                                 |           |
| < Back Next >                                                                                                    | Cancel    |

This is your last chance to abort the installation (by clicking the **Cancel** button). To begin the installation, simply click the **Install** button.

i. A processing window will display the files as they are being installed. Once the installation has been completed, a warning message box will be shown as follows:

| Setup |                                                                                                    | × |
|-------|----------------------------------------------------------------------------------------------------|---|
| 0     | VERY IMPORTANT:<br>The 'NuVu Query Service' is setup to automatically start under the<br>LOCAL SYSTEM ACCOUNT.<br>If you are going to start the NuVu Scheduler from the NuVu Query<br>Service, it is highly recommended that you<br>change the NuVu Query Service to run under a NOMINATED user<br>account that has administrator privileges, and<br>the ability to run Microsoft Excel (an optional destination for<br>Scheduled Queries).<br>This is achieved by first creating an appropriate domain user, and<br>then invoking the Windows Services, locating<br>'Properties' and then selecting the 'Login'<br>tab and advising this User/Password information here. The<br>Service will have to then be stopped/restarted. |   |
|       | ОК                                                                                                    |   |

Nuvu Query Suite – Version 2.9

The recommended approach is to setup the NuVu Query Service to run under a nominated User Account, with administrative privileges – as outlined in the message. The Query Service is initially set up to run under the Local System Account by default. The login credentials can be changed by invoking the Windows Service Manager at any time after the installation.

The reason for not running under the Local System Account, is that this account does not have access to shared drives or printers and may cause the NuVu Scheduler to fail when attempting to process the scheduled tasks.

j. Once the OK button has been clicked on the Warning message, the following screen will be displayed:

| 🚏 Setup - Nu¥u Query |                                                                                                    |
|----------------------|----------------------------------------------------------------------------------------------------|
| 110                  | Completing the NuVu Query Setup<br>Wizard                                                                                       |
|                      | Setup has finished installing NuVu Query on your computer. The<br>application may be launched by selecting the installed icons. |
|                      | Click Finish to exit Setup.                                                                                                    |
| <u>F</u>             | ⊠ Run ConfigureNuVulni.exe                                                                                                    |
|                      | Finish                                                                                                    |

Simply click the **Finish** button to complete the installation.

k. By default the 'ConfigureNuVuIni' utility is now invoked. This will give you the opportunity to advise certain settings that make it easy to start the NuVu Query tools without further configuration. The screen displays as per the example here:

| Nu¥u Query Post-Installation Configuration                                                                                                    |                                |  |
|----------------------------------------------------------------------------------------------------|--------------------------------|--|
| <b>NUUU</b> <sup>192,168,1,5</sup>                                                                                                    |                                |  |
| q и е r у Version 2.9 - Build 2.9.0.3 26/08/2012                                                                                                    |                                |  |
| This tool is used to automatically configure (adjust) the standard 'NuVuQuery.ini' file according to<br>the settings advised below. The 'netsetup.ini' is also changed to reflect the install from folder.<br>This step is only normally required after an initial install, or if you have changed the version of<br>FireBird that you are running. |                                |  |
| Click the 'Apply' button to begin the automatic configuration of your click the 'Cancel' button.                                                                                                    | NuVuQuery.ini' file, otherwise |  |
| Firebird Version C Version 1.5<br>Version 2.1<br>C Version 2.5 and above                                                                                                    |                                |  |
| Repository Server localhost Port                                                                                                    | 2141                           |  |
| Broker Server localhost Port                                                                                                    | 3334 No. Servers 3             |  |
| Email Server (SMTP) mail.tpg.com.au Port                                                                                                    | 25                             |  |
| Email From Address brian.nuvu@gmail.com                                                                                                    |                                |  |
| Email Errors Address brian@nuvusoftware.com                                                                                                    |                                |  |
| Test Email                                                                                                    | Apply Cancel                   |  |

Most settings can be left at their default, but the 'Firebird Version' is very important to select correctly. Our recommendation is to install the Firebird Version 2.1 from the website.

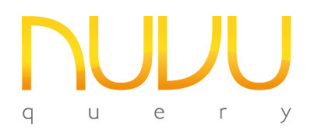

If you know the email SMTP settings at this time, they can be advised now. The changes are written to the standard NuVuQuery.ini file. This utility can always be invoked at any time by running 'ConfigureNuVuIni.exe' from the installed NuVu folder.

I. Please refer to the "QuickStart Guide" that is automatically installed into the **Help** section of the NuVu Query Start folder for instructions on how to get your database connections up and running with the NuVu Query Suite.